## **Preparations**

- 1. Prepare a USB flash disk (16GB or larger)
- 2. Prepare a set of USB mouse and keyboard
- 3. Prepare at least one HDMI Display
- 4. Make a U disk as an installation disk
  - a Prepare a USB disk, format it as FAT32 or NTFS format
  - b Copy the image file to the root directory of USB disk:

| 名称 ^               | 修改日期             | 类型     | 大小       |
|--------------------|------------------|--------|----------|
| soem\$             | 2022/3/20 22:09  | 文件夹    |          |
| AutoUnattend_Files | 2022/3/20 22:09  | 文件夹    |          |
|                    | 2022/3/20 22:10  | 文件夹    |          |
| 📙 efi              | 2022/3/20 22:10  | 文件夹    |          |
| sources            | 2022/3/20 22:11  | 文件夹    |          |
| 📙 support          | 2022/3/20 22:11  | 文件夹    |          |
| 🔊 autorun.inf      | 2020/11/19 11:45 | 安装信息   | 1 KB     |
| 📄 AutoUnattend.xml | 2021/9/2 16:58   | XML文档  | 11 KB    |
| BOOTEX.LOG         | 2021/9/7 10:11   | 文本文档   | 2 KB     |
| 🗋 bootmgr          | 2020/11/19 11:45 | 文件     | 405 KB   |
| 📄 bootmgr.efi      | 2020/11/19 11:45 | EFI 文件 | 1,506 KB |
| 媨 setup.exe        | 2020/11/19 11:45 | 应用程序   | 73 KB    |

## **Re-Install MVC Image**

- 1. Insert the USB disk into the mini-PC
- 2. Restart mini-PC. When Yealink logo shows on the display, press on F10(for Intel Nuc) or

F7 for(Yealink MCore) on the keyboard continuously until the following interface come

out, then select **UEFI:USB : xxxx** 

3. The system will complete the image installation automatically, mini-PC will power off automatically after the installation is finished.